# SPORTS TOWN

## さの健康ポイント

# 「さのぽ」への交換方法について

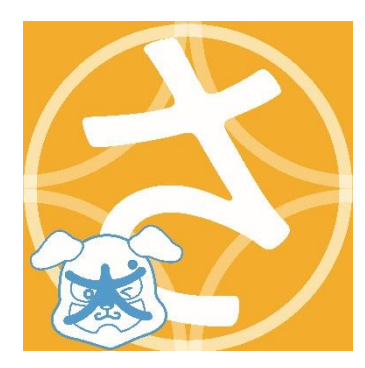

さのぽカード登録の前に

さの健康ポイントを「さのぽ」に交換するには、 個人情報連携の規約に同意いただく必要があります。

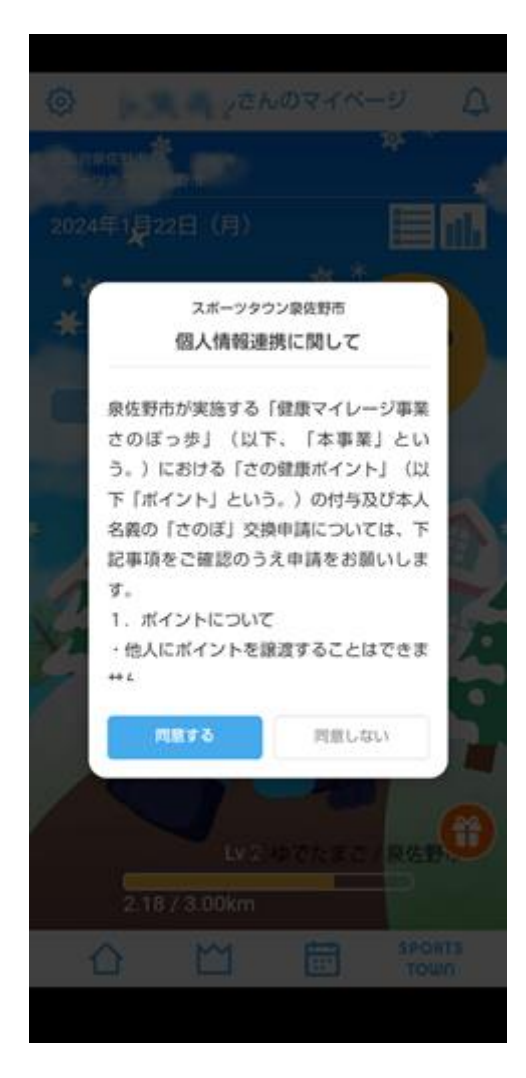

左の規約への同意は、

「設定」からも行っていただけます。

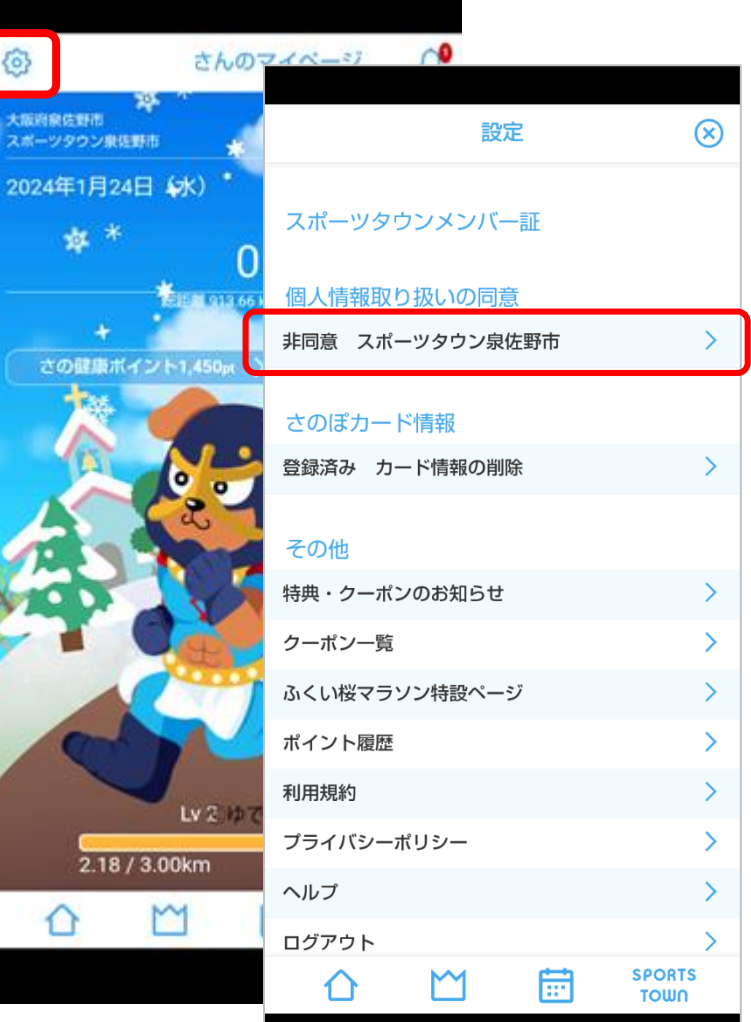

Copyright 2019-2024 R-bies Co., Ltd

スポーツタウンWALKERのアプリを起動し、
 設定メニューを開きます

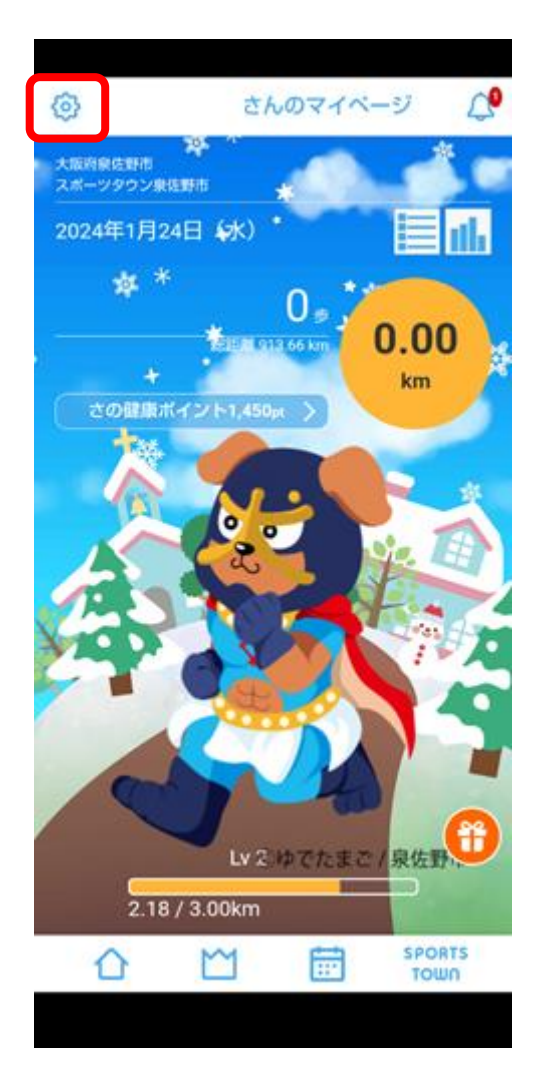

②さのぽカード情報

「未登録 カード情報の登録」を選択します。

| 19           | 定        | $\otimes$ |
|--------------|----------|-----------|
| 身長·体重管理      | ON       |           |
| 身長           | 170cm    | >         |
| 体重           | 70k      | >         |
| スポーツタウンメンバ   | RE       |           |
| 個人情報取り扱いの同   | <b>遼</b> |           |
| 回意演 スホーツダワン泉 | (在1970)  | 1         |
| 未登録 カード情報の登  | 録        | >         |
| その他          |          |           |
| 特典・クーボンのお知らせ | 57       | >         |
| クーポン一覧       |          | >         |
| ふくい桜マラソン特設ペー | ジ        | >         |
| ポイント履歴       |          | >         |
| #IIII#####   |          | 1         |
| Δ M          | SPORTS   | 5         |

## さのぽカードの登録

③さのぽカードの

CARD No. と PIN No. を登録します。

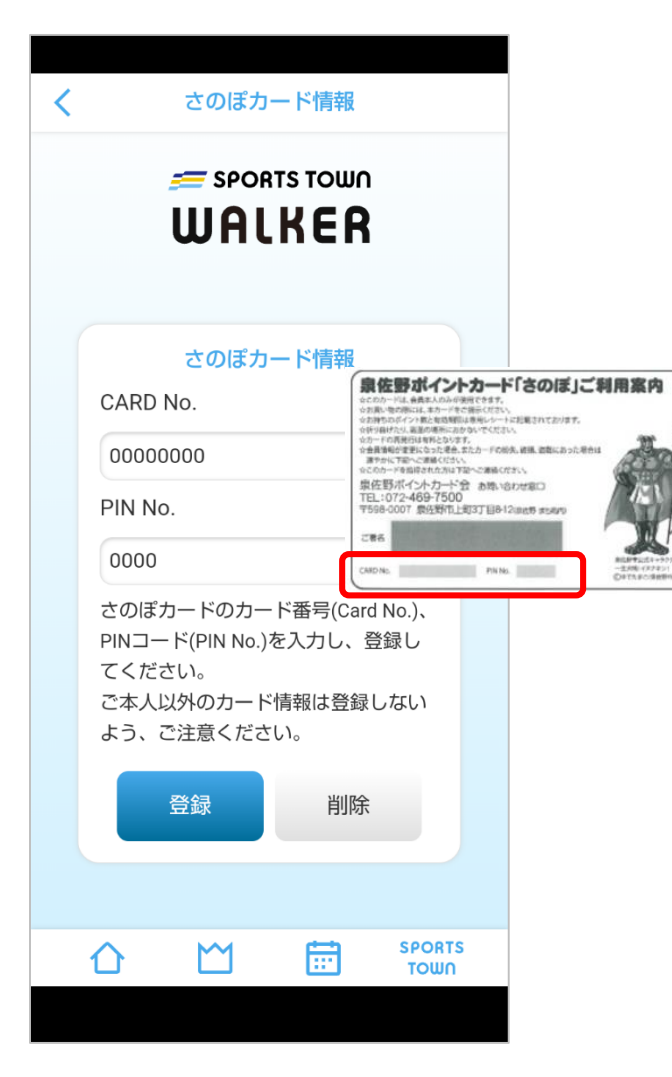

④さのぽカードの登録が完了すると、

「登録済み」と表示されます。

|                           | 設            | 定       | $\otimes$      |
|---------------------------|--------------|---------|----------------|
| 身長・体重管                    | 理            |         | ON             |
| 身長                        |              |         | 170cm >        |
| 体重                        |              |         | 70kg >         |
| スポーツタウ<br>個人情報取り          | シメンバ・        | 一証      |                |
| 同意済 スポー                   | ッタウン泉        | 佐野市     | >              |
| <u>さのぽカ</u> ード<br>登録済み カー | 情報<br>・ド情報の削 | 除       | >              |
| その他                       |              |         |                |
| 特典・クーポン                   | のお知らせ        |         | >              |
| クーポン一覧                    |              |         | >              |
| ふくい桜マラソ                   | ン特設ペー        | ジ       | >              |
| ポイント履歴                    |              |         | >              |
| 利用相約                      |              |         | 5              |
|                           | $\square$    | <b></b> | SPORTS<br>TOWN |
|                           |              |         |                |

## さの健康ポイントを「さのぽ」に交換する

①さの健康ポイントの

ポイント履歴画面を開きます。

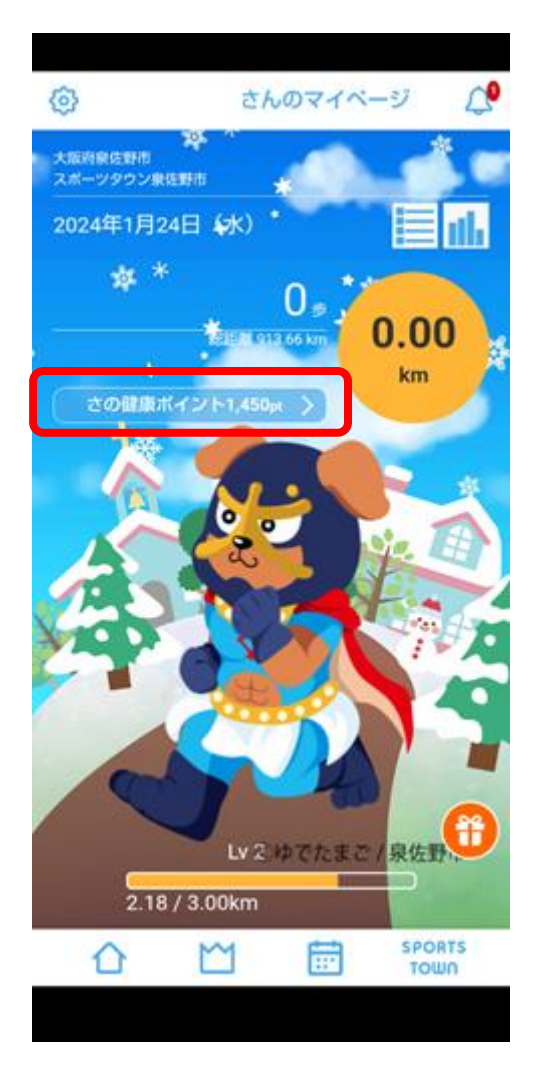

### ②「さのぽに交換」を選択します。

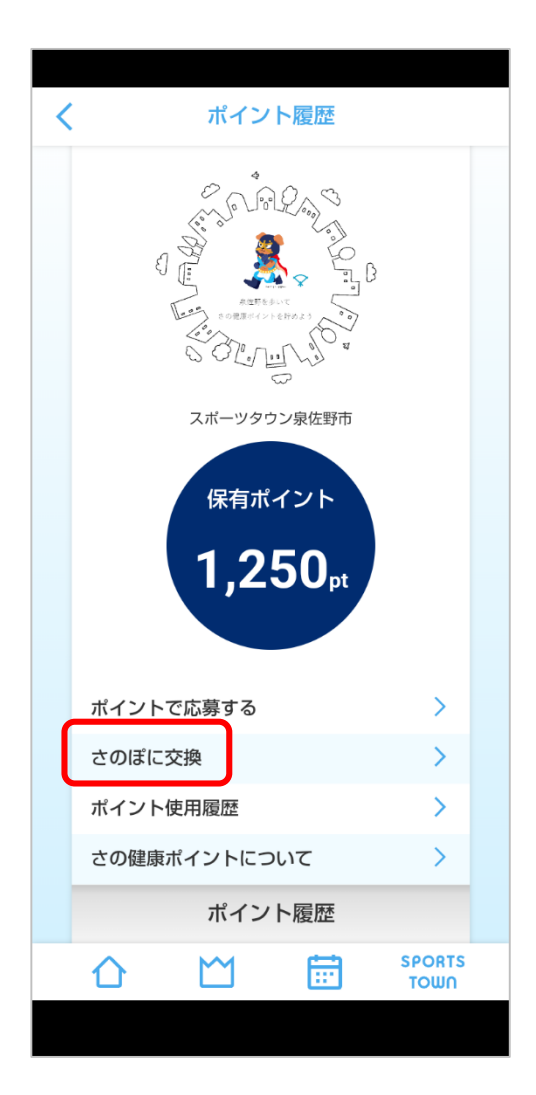

③交換するポイント数を選択します。

| <      |                  | ポイント                                          | 交換一覧                   |        |
|--------|------------------|-----------------------------------------------|------------------------|--------|
|        |                  | あなたの所                                         | 持ポイント                  |        |
|        |                  | 1,2                                           | 50 pt                  |        |
|        |                  | さのぼう                                          | 交換一覧                   |        |
| A Carl | さの<br>交換ボ<br>交換期 | ぽ 100pt<br>イント:100pt → 10<br>闘:2024/01/01 〜 : | 00さのぼ<br>2024/01/24    | >      |
| A.     | さの<br>交換ボ<br>交換期 | ぼ 1,000pt<br>イント:1,000pt →<br>間:2024/01/01〜:  | 1,000さのぼ<br>2024/01/31 | >      |
|        |                  |                                               |                        |        |
|        |                  |                                               |                        |        |
|        |                  |                                               |                        |        |
|        |                  |                                               |                        |        |
|        |                  |                                               |                        |        |
| 1      | 2                | M                                             |                        | SPORTS |

④氏名、住所、電話番号などを入力し、「ポイント交換を申請する」を選択します。

| <b>र</b>   | イント交換申請                                       |                  |
|------------|-----------------------------------------------|------------------|
|            |                                               | く ポイント交換申請       |
|            |                                               | 都道府県             |
|            |                                               |                  |
|            |                                               | 泉佐野市市場東          |
|            |                                               | 番地               |
|            |                                               | 1-1-1            |
|            | さのぼ交換                                         | マンション・その他        |
| 交換<br>採用目: | ント: 100pt → 100さのは<br>2024/01/01 ∽ 2024/01/24 |                  |
| あ          | なたの所持ポイント                                     | 電話番号             |
|            | <b>1,250</b> <sub>pt</sub>                    | 072 - 463 - 1212 |
| 正夕         |                                               | 性別               |
| 性          | 名                                             | ● 男              |
| 泉佐野        | 太郎                                            | • 女              |
| 氏名(カナ)     |                                               |                  |
| 性(カナ)      | 名 (カナ)                                        | ポイント交換を申請する      |
|            |                                               | RTS<br>UN        |
|            |                                               |                  |

## さの健康ポイントを「さのぽ」に交換する

⑤申請内容を確認し、

#### 申請するボタンを選択します。

| < 7                                          | ポイント交換                                | 與申請                |                |
|----------------------------------------------|---------------------------------------|--------------------|----------------|
| 都道府県                                         |                                       |                    |                |
|                                              | 大阪府                                   |                    |                |
|                                              | 申請内容の研                                | 隺認                 |                |
| ポイント交換の内容<br>スポーツタウン泉位<br>100pt→10           | 3<br><sup>5</sup><br>5野市ポイントを<br>10pt | さのぽに交換             |                |
| <b>氏名</b><br>泉佐野太郎(イズ3                       | ミサノタロウ)                               |                    |                |
| <b>生年月日</b><br>1975年02月23日                   |                                       |                    |                |
| <b>住所</b><br>〒598-0005 大阪府                   | 泉佐野市市場東                               | 1 - 1 - 1          |                |
| 電話番号<br>072-463-1212                         |                                       |                    |                |
| 性別<br>男                                      |                                       |                    |                |
| 交換後の所持ポイン<br>1,250pt→                        | ×⊦<br>1,150pt                         |                    |                |
| *入力された個人情<br>の上、ご応募くだる<br>*申請内容に間違い<br>ください。 | 「報は、自治体へ<br>さい。<br>いがなければ、「F          | 是供されますの<br>申請する」をう | Dでご了承<br>マップして |
| 申請する                                         |                                       | 戻る                 |                |
|                                              |                                       |                    |                |
|                                              |                                       |                    |                |
|                                              | M                                     |                    |                |
|                                              |                                       |                    |                |

### ⑥さのぽ交換の<u>申請</u>は完了です。

| SPORTS T                             | own<br>ER       |
|--------------------------------------|-----------------|
| お申込みありがとうご                           | ざいました           |
| ポイント交換の申請を受け付<br>処理が完了するまでしばらく<br>い。 | けました。<br>お待ちくださ |
| ポイント画面に                              | 戻る              |

(⑦「ポイント履歴」画面で申請状況を
 確認できます。

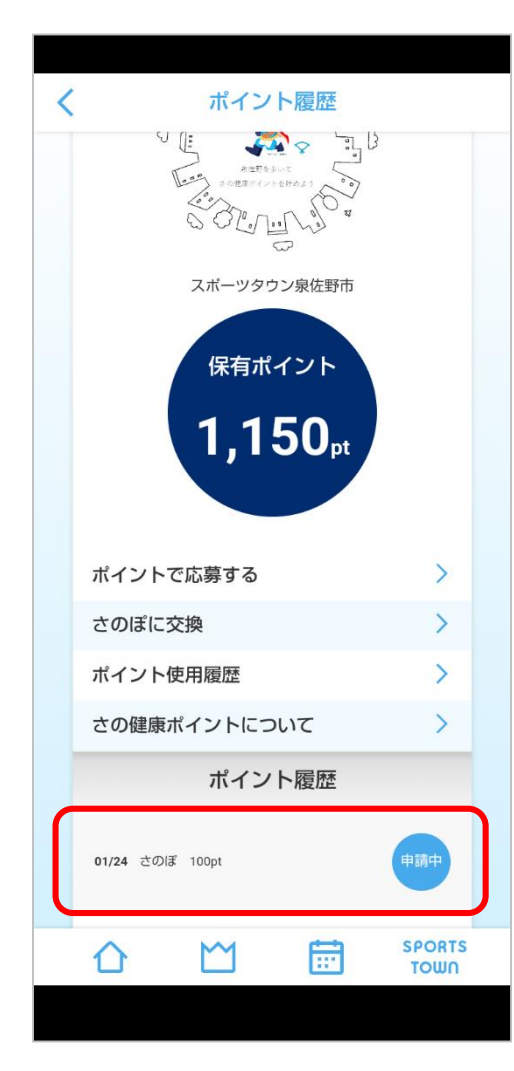

# ⑧交換が完了すると、申請中の表示が消えます。

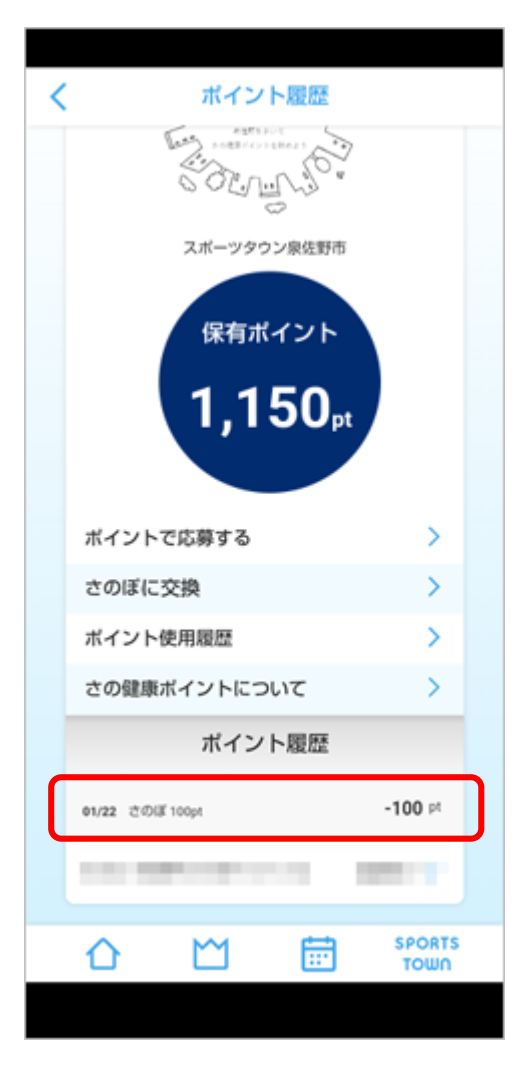

さのぽへの交換結果はお知らせで届きます。

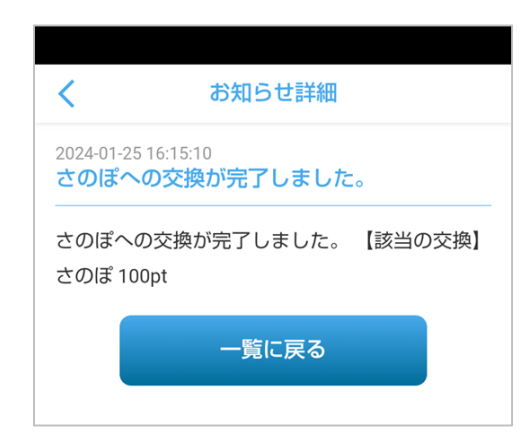

## ≪お知らせ≫

さのぽへの交換は、泉佐野市に住民登録があり、20歳以上の 方が対象です。

上記の対象外の方、入力内容に不備があった場合は、却下のお 知らせが届きます。

入力内容に不備があった場合は、再度申請を行ってください。

また、<u>「さのぽ」への交換は泉佐野市にて審査を行うため、交換完了まではお時間がかかります</u>。ご了承ください。

#### ※注意

スポーツタウンWALKERのアプリにすでに登録された「さのぽカード」は、別のアカウントでは登録 できません。

登録しようとすると利用できない旨のメッセージが表示されます。

また、不正な利用が認められた場合は、サービスの利用を停止させていただく場合がございます。